# How to install Ubuntu 21.04 Live server by console redirection.

- 1. Suggesting user uses latest RUFUS (<u>https://rufus.ie/</u>, ex: 3.15 ) to make Ubuntu 21 server image (iso file)as bootable USB device
- 2. Kindly press del key into BIOS, and set "Post & Boot"-> CSM support-> Video as Do not launch The step is disable VGA ROM.

| Aptio Setup Utility                                                                   | - Copyright (C) 2021 Post 8                                                                | American Megatrends, Inc.<br>A Boot                                                                                                    |
|---------------------------------------------------------------------------------------|--------------------------------------------------------------------------------------------|----------------------------------------------------------------------------------------------------|
| CSM Support<br>Boot option filter<br>Network<br>Storage<br>Video<br>Other PCI devices | [Enabled]<br>[UEFI and Legacy]<br>[Do not launch]<br>[Legacy]<br>[Do not launch]<br>[UEFI] | E<br>Controls the execution<br>of UEFI and Legacy<br>Video OpROM                                                                                                    |
|                                                                                       |                                                                                            | ><: Select Screen<br>: Select Item<br>Enter: Select<br>+/-: Change Opt.<br>F1: General Help<br>F2: Previous Values<br>F3: Optimized Defaults<br>F4: Save & Exit<br>ESC: Exit |
| Version 2.20.1276.                                                                    | Copyright (C) 2021 Ame                                                                     | erican Megatrends, Inc.                                                                                                    |

3. For UEFI installation, Please choose "UEFI : USB XXXXX " to boot from Ubuntu 21 bootable USB device

| Aptio Setup Utility - Copyright (C) 2021<br>Main Platform Hardware Server Mgmt Post                                                                                             | American Megatrends, Inc.<br>& Boot Security Save & Exit                                                                                                    |
|----------------------------------------------------------------------------------------------------|----------------------------------------------------------------------------------------------------|
| Save Changes and Exit<br>Discard Changes and Exit<br>Save Changes and Reset<br>Discard Changes and Reset<br>Save Options<br>Save Changes<br>Discard Changes<br>Restore Defaults |                                                                                                    |
| Save as User Defaults<br>Restore User Defaults<br>Boot Override<br>UEFI: Built-in EFI Shell<br>USB DISK 2.0 PMAP<br>UEFI: USB DISK 2.0 PMAP, Partition 1                        | J<br>><: Select Screen<br>: Select Item<br>Enter: Select<br>+/-: Change Opt.<br>F1: General Help<br>F2: Previous Values<br>F3: Optimized Defaults<br>F4: Save & Exit<br>ESC: Exit |

### 3.1 Please press "e" to modify Ubuntu 21 Grub

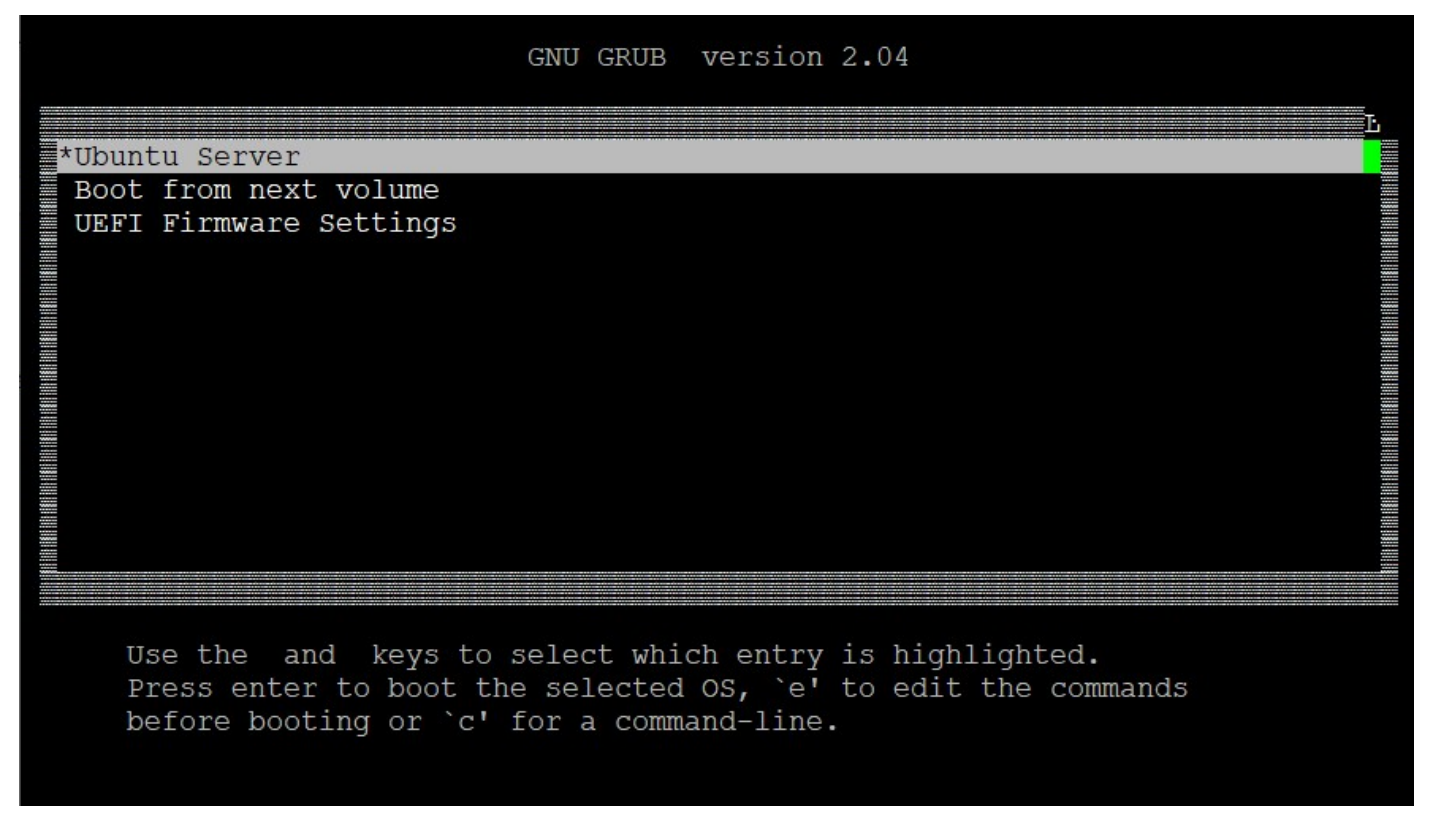

### Add "console=ttyS0,115200" in grub setting, and Press Ctrl-x or F10 to boot in Ubuntu 21

| GNU GRUB version 2.04                                                                                                    |      |
|----------------------------------------------------------------------------------------------------|------|
| <pre>setparams 'Ubuntu Server'     set gfxpayload=keep     linux /casper/vmlinuz console=ttyS0,115200     initrd /casper/initrd</pre>                                                      |      |
| Minimum Emacs-like screen editing is supported. TAB lists<br>completions. Press Ctrl-x or F10 to boot, Ctrl-c or F2 for a<br>command-line or ESC to discard edits and return to the GRUB m | enu. |

4. For Legacy installation, Please choose "USB XXXXX " to boot from Ubuntu 21 bootable USB device

| Aptio Setup Utility - Copyright (C)  | 2021 American Megatrends, Inc.           |
|--------------------------------------|------------------------------------------|
| Main Platform Hardware Server Mgmt   | Post & Boot Security Save & Exit         |
| Save Changes and Exit                |                                          |
| Discard Changes and Exit             |                                          |
| Save Changes and Reset               |                                          |
| Discard Changes and Reset            |                                          |
| bibeara onangeb and Rebet            |                                          |
| Save Options                         |                                          |
| Save Changes                         |                                          |
| Discard Changes                      |                                          |
| Restore Defaults                     |                                          |
| Save as User Defaults                | li li li li li li li li li li li li li l |
| Restore User Defaults                | ><: Select Screen                        |
|                                      | : Select Item                            |
| Boot Override                        | Enter: Select                            |
| UEFI: Built-in EFI Shell             | +/-: Change Opt.                         |
| USB DISK 2.0 PMAP                    | F1: General Help                         |
| UEFI: USB DISK 2.0 PMAP, Partition 1 | F2: Previous Values                      |
|                                      | F3: Optimized Defaults                   |
|                                      | F4: Save & Exit                          |
|                                      | ESC: Exit                                |

# 4.1Please press "e" to modify Ubuntu 21 Grub

| GNU GRUB Version 2.04                                         |
|---------------------------------------------------------------|
| ***************************************                       |
| **Ubuntu Server                                               |
| * Test memory *                                               |
| * * *                                                         |
| * *                                                           |
| * *                                                           |
| * *                                                           |
| * *                                                           |
| * *                                                           |
| * *                                                           |
| * *                                                           |
| * *                                                           |
| * *                                                           |
| * *                                                           |
| ***************************************                       |
|                                                               |
| Use the * and * keys to select which entry is highlighted.    |
| Press enter to boot the selected OS, `e' to edit the commands |
| before booting or `c' for a command-line.                     |
|                                                               |
|                                                               |

Add "console=ttyS0,115200" in grub setting, and Press Ctrl-x or F10 to boot in Ubuntu 21

|        | GNU GRUB version 2.04                                             |       |
|--------|-------------------------------------------------------------------|-------|
| *****  | *************                                                     | ***** |
| *setpa | arams 'Ubuntu Server'                                             | *     |
| *      |                                                                   | *     |
| *      | set gfxpayload=keep                                               | *     |
| *      | linux /casper/vmlinuz console=ttyS0,115200                        | *     |
| *      | initrd /casper/initrd                                             | *     |
| *      |                                                                   | *     |
| *      |                                                                   | *     |
| *      |                                                                   | *     |
| *      |                                                                   | *     |
| *      |                                                                   | *     |
| *      |                                                                   | *     |
| *      |                                                                   | *     |
| *****  | *****                                                             | ****  |
|        |                                                                   |       |
| I      | Minimum Emacs-like screen editing is supported. TAB lists         |       |
| (      | completions. Press Ctrl-x or F10 to boot, Ctrl-c or F2 for        |       |
|        | a command-line or ESC to discard edits and return to the GRUB men | u.    |
|        |                                                                   |       |
|        |                                                                   |       |

When Grub setting is correct, console utility will show following boot message

| [     | 0.071016] | IOAPIC[4]: apic id 12, version 32, address 0xfec18000, GSI 48-55  |
|-------|-----------|-------------------------------------------------------------------|
| [     | 0.071022] | IOAPIC[5]: apic_id 15, version 32, address 0xfec20000, GSI 72-79  |
| [     | 0.071028] | IOAPIC[6]: apic_id 16, version 32, address 0xfec28000, GSI 80-87  |
| [     | 0.071033] | IOAPIC[7]: apic_id 17, version 32, address 0xfec30000, GSI 88-95  |
| [     | 0.071038] | IOAPIC[8]: apic_id 18, version 32, address 0xfec38000, GSI 96-103 |
| [     | 0.071046] | ACPI: INT_SRC_OVR (bus 0 bus_irq 0 global_irq 2 dfl dfl)          |
| [     | 0.071049] | ACPI: INT_SRC_OVR (bus 0 bus_irq 9 global_irq 9 high level)       |
| [     | 0.071063] | Using ACPI (MADT) for SMP configuration information               |
| ]     | 0.071065] | ACPI: HPET id: 0x8086a701 base: 0xfed00000                        |
| [     | 0.071069] | TSC deadline timer available                                      |
| [     | 0.071071] | smpboot: Allowing 96 CPUs, 0 hotplug CPUs                         |
| [     | 0.071099] | PM: hibernation: Registered nosave memory: [mem 0x0000000-0x0000  |
| Offf] |           |                                                                   |
| [     | 0.071102] | PM: hibernation: Registered nosave memory: [mem 0x000a0000-0x000f |
| ffff] |           |                                                                   |
| [     | 0.071106] | PM: hibernation: Registered nosave memory: [mem 0x5d2a6000-0x5d2a |
| 6fff] |           |                                                                   |
| [     | 0.071109] | PM: hibernation: Registered nosave memory: [mem 0x5d2ae000-0x5d2a |
| efff] |           |                                                                   |
| [     | 0.071110] | PM: hibernation: Registered nosave memory: [mem 0x5d2af000-0x5d2a |
| ffff] |           |                                                                   |
| [     | 0.071113] | PM: hibernation: Registered nosave memory: [mem 0x5d2c0000-0x5d2c |
| Offf] |           |                                                                   |
| [     | 0.071115] | PM: hibernation: Registered nosa                                  |

5. Following picture is Ubuntu 21 welcome message, suggesting user chooses "Continue in basic mode" to install Ubuntu 21.

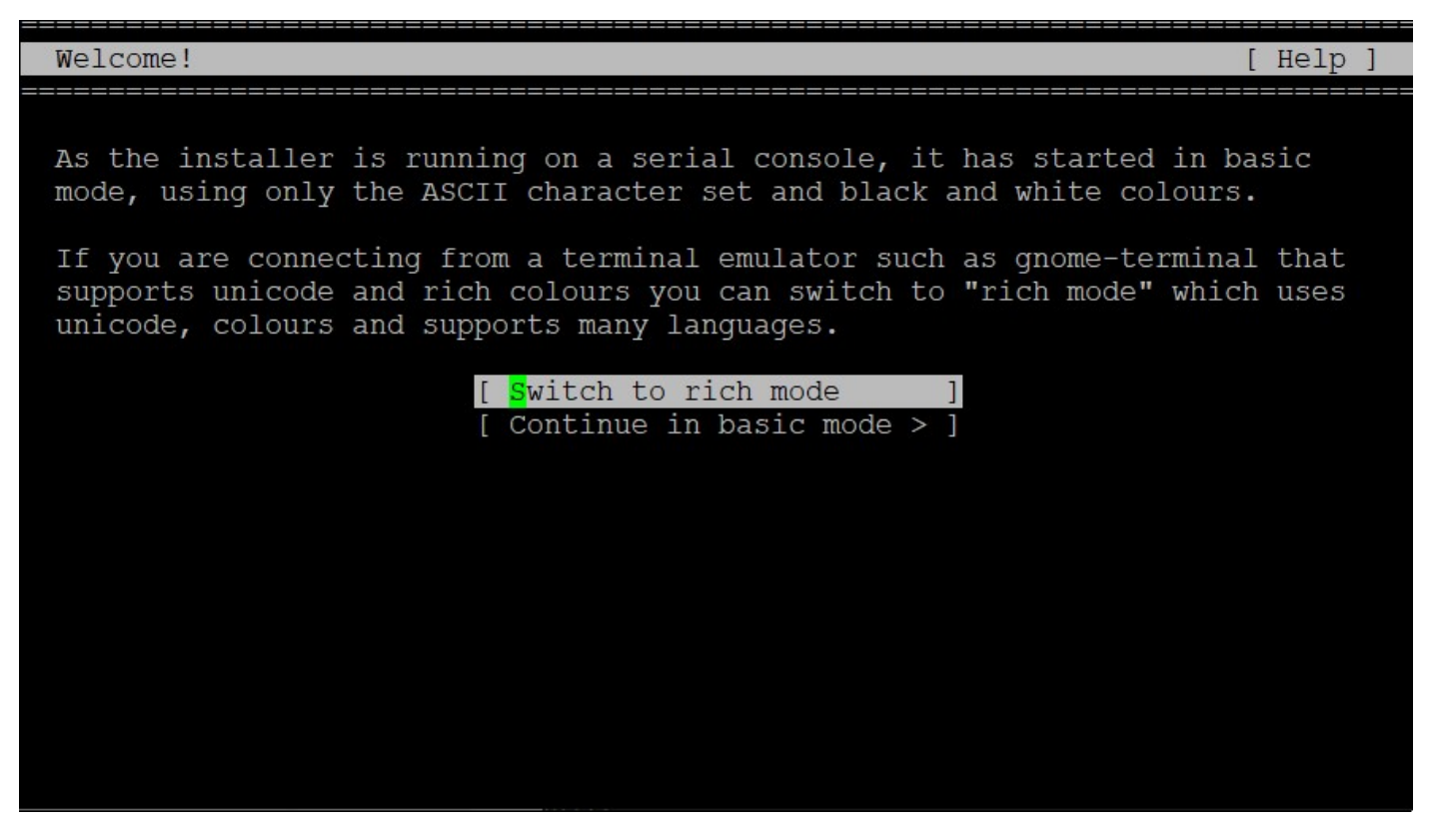

6. Following setting is "Keyboard configuration", suggesting user chooses default setting (English (US))

| Keyboard configuration                                          | [ Help ]          |
|-----------------------------------------------------------------|-------------------|
| Please select the layout of the keyboard directly attached any. | to the system, if |
| Layout: [ English (US)                                          | v ]               |
| Variant: [ English (US)                                         | v ]               |
|                                                                 |                   |
|                                                                 |                   |
|                                                                 |                   |
|                                                                 |                   |
| [Back ]                                                         |                   |

7. Following setting is "Network connections", suggesting user chooses "Continue without network" to cancel Network setting during OS installation

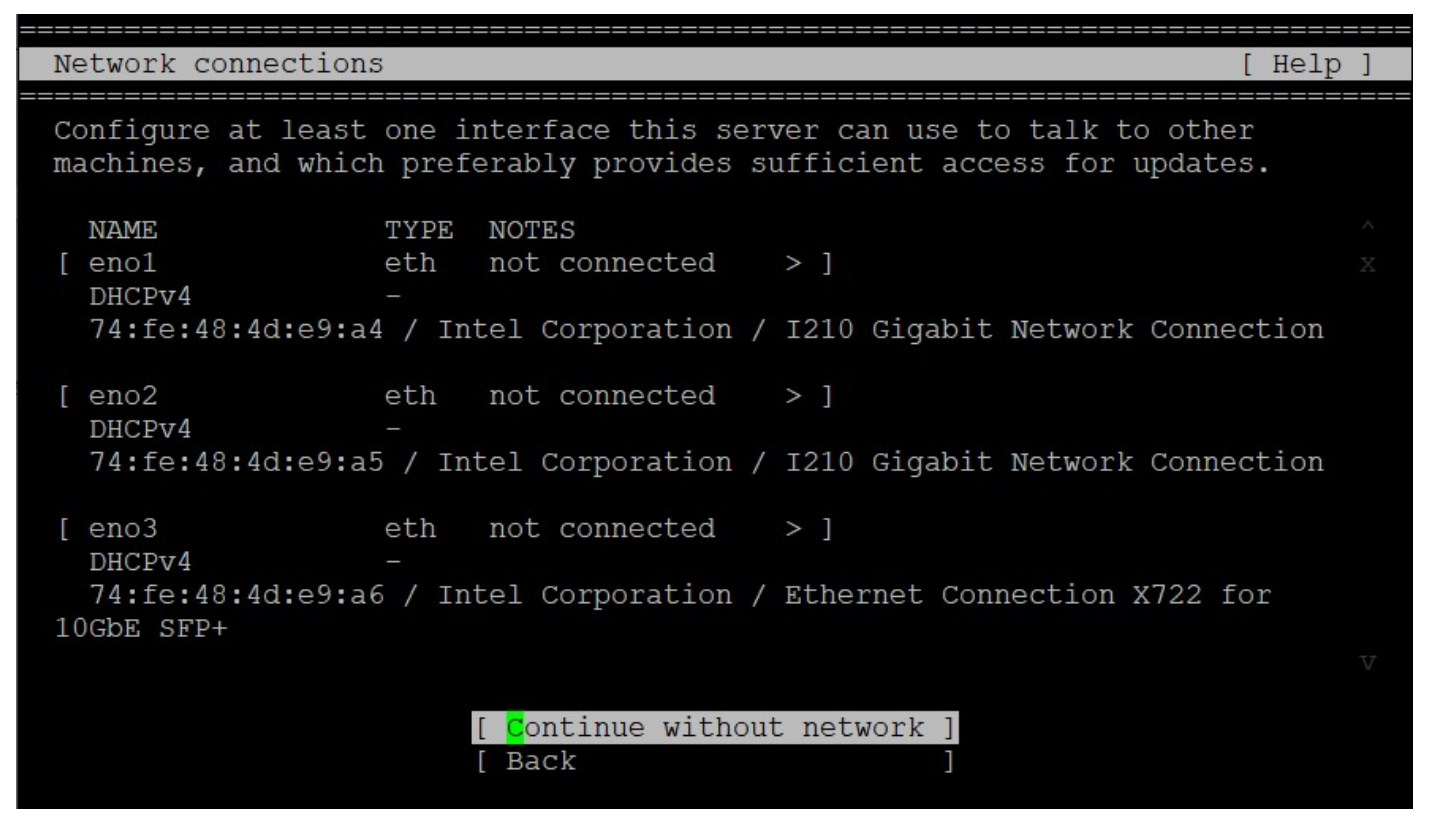

8. Following setting is "Guided storage configuration, please follows requirement to partition HDD.

| Guided storage configuration                                      | [ Help ]           |
|-------------------------------------------------------------------|--------------------|
| Configure a guided storage layout, or create a custom one:        |                    |
| ( <mark>X</mark> ) Use an entire disk                             |                    |
| [ SQF-S25M8-12 local disk 120.999G<br>8G_86F807150<br>60100000012 | x<br>v]x<br>x<br>x |
| [X] Set up this disk as an LVM group                              | X                  |
| [ ] Encrypt the LVM group with LUKS                               | X<br>X             |
| Passphrase:                                                       | X                  |
| Confirm passphrase:                                               | V                  |
| [ Done ]<br>[ Back ]                                              |                    |

| Storage configuration                                                                                                    | [ Help                                                                                                    | ]                                                                                                    |
|----------------------------------------------------------------------------------------------------|----------------------------------------------------------------------------------------------------|----------------------------------------------------------------------------------------------------|
| FILE SYSTEM SUMMARY                                                                                                    |                                                                                                    | ^                                                                                                    |
| MOUNT POINT SIZE<br>[/ 59.99<br>[/boot 1.00                                                                                                    | TYPE DEVICE TYPE<br>DGG new ext4 new LVM logical volume > ]<br>DGG new ext4 new partition of local disk > ]                                                                   |                                                                                                    |
| AVAILABLE DEVICES                                                                                                    |                                                                                                    |                                                                                                    |
| DEVICE<br>[ ubuntu-vg (new)<br>free space                                                                                                    | TYPE SIZE<br>LVM volume group 119.992G ><br>59.996G                                                                                                    | ]                                                                                                    |
| [ Create software RAII<br>[ Create volume group                                                                                                    | ) (md) > ]<br>(LVM) > ]                                                                                                    |                                                                                                    |
|                                                                                                    |                                                                                                    |                                                                                                    |
|                                                                                                    | [ <mark>D</mark> one ]<br>[ Reset ]<br>[ Back ]                                                                                                    |                                                                                                    |
|                                                                                                    |                                                                                                    |                                                                                                    |
|                                                                                                    |                                                                                                    |                                                                                                    |
| Storage configuration                                                                                                    | [ Help                                                                                                    | ]                                                                                                    |
| Storage configuration<br>FILE SYSTEM SUMMARY                                                                                                    | [ Help                                                                                                    | ]<br>]<br>~<br>~                                                                                         |
| Storage configuration<br>FILE SYSTEM SUMMARY                                                                                                    | Image: constructive action qqqqqqqqqqqqqqqqqqqqqqqqqqqqqqqqqqqq                                                                                                    | =====<br>^<br>x<br>k<br>x                                                                                |
| Storage configuration<br>FILE SYSTEM SUMMARY<br>lqqqqqqqqqqqqqqqqqqqqq<br>x<br>x Selecting Continue<br>x result in the los                                                                                                    | [ Help<br>qqq Confirm destructive action qqqqqqqqqqqqqqqqqqqqqqqqqqqqq<br>e below will begin the installation process and<br>s of data on the disks selected to be formatted. | ]<br>~<br>x<br>k<br>x<br>x<br>x                                                                          |
| Storage configuration<br>FILE SYSTEM SUMMARY<br>lqqqqqqqqqqqqqqqqqqq<br>x<br>x Selecting Continue<br>x result in the los<br>x<br>x You will not be al<br>x installation has a                                                                       | [ Help<br>qqq Confirm destructive action qqqqqqqqqqqqqqqqqqqqqqqqqqqqqqqqqqqq                                                                                                 | ====<br>^<br>x<br>k<br>x<br>x<br>x<br>x<br>x<br>x<br>x<br>x                                              |
| Storage configuration<br>FILE SYSTEM SUMMARY<br>lqqqqqqqqqqqqqqqqqqqq<br>x<br>x Selecting Continue<br>x result in the los<br>x<br>x You will not be al<br>x installation has a<br>x<br>x Are you sure you y                                         | qqq Confirm destructive action qqqqqqqqqqqqqqqqqqqqqqqqqqqqqqqqqqqq                                                                                                    | ====<br>^<br>x<br>k<br>x<br>x<br>x<br>x<br>x<br>x<br>x<br>x<br>x<br>x<br>x                               |
| Storage configuration<br>FILE SYSTEM SUMMARY<br>lqqqqqqqqqqqqqqqqqqqqq<br>x<br>x Selecting Continue<br>x result in the los<br>x<br>x You will not be al<br>x installation has<br>x<br>x Are you sure you<br>x<br>x<br>x                             | <pre>[ Help<br/>qqq Confirm destructive action qqqqqqqqqqqqqqqqqqqqqqqqqqqqqqqqqqqq</pre>                                                                                     | ====<br>^<br>x<br>k<br>x<br>x<br>x<br>x<br>x<br>x<br>x<br>x<br>x<br>x<br>x<br>x<br>x<br>x<br>x<br>x<br>x |
| Storage configuration<br>FILE SYSTEM SUMMARY<br>lqqqqqqqqqqqqqqqqqqq<br>x<br>x Selecting Continue<br>x result in the los<br>x<br>x You will not be al<br>x installation has<br>x<br>x Are you sure you<br>x<br>x<br>x<br>mqqqqqqqqqqqqqqqqqqqqqqqqq | <pre>[ Help<br/>qqq Confirm destructive action qqqqqqqqqqqqqqqqqqqqqqqqqqqqqqqqqqqq</pre>                                                                                     | ====<br>^<br>x<br>k<br>x<br>x<br>x<br>x<br>x<br>x<br>x<br>x<br>x<br>x<br>x<br>x<br>z<br>z<br>z<br>z      |

9. Following setting is "Profile setup", please follows requirement to set user profile and password.

| Profile setup                                                  | [ Help ]                                                                                                  |
|----------------------------------------------------------------|----------------------------------------------------------------------------------------------------|
| Enter the username and<br>can configure SSH acces<br>for sudo. | password you will use to log in to the system. You<br>s on the next screen but a password is still needed |
| Your name:                                                     | tse                                                                                                    |
| Your server's name:                                            | tse<br>The name it uses when it talks to other computers.                                                 |
| Pick a username:                                               | tse                                                                                                    |
| Choose a password:                                             | * * * * *                                                                                                 |
| Confirm your password:                                         | * * * * *                                                                                                 |
|                                                                | [ Done ]                                                                                                  |

10. Following setting is "SSH Setup", please follows requirement to install SSH server in OS

| SSH Setup                                      | [ Help ]                                                           |
|------------------------------------------------|--------------------------------------------------------------------|
| You can choose to ins<br>access to your server | tall the OpenSSH server package to enable secure remote<br>•       |
| [ <mark>×</mark> ]                             | Install OpenSSH server                                             |
| Import SSH identity:                           | [ No v ]<br>You can import your SSH keys from Github or Launchpad. |
| Import Username:                               |                                                                    |
| [X]                                            | Allow password authentication over SSH                             |
|                                                |                                                                    |
|                                                | [ Done ]<br>[ Back ]                                               |

## 11. When user finishes all setting item, it will start to install Ubuntu 21 in HDD

| Installing system                            | [ Help ] |  |
|----------------------------------------------|----------|--|
| ladadadadadadadadadadadadadadadadadadad      |          |  |
| x setting up swap                            | ^X       |  |
| x apply networking config                    | X        |  |
| x writing etc/fstab                          | X        |  |
| x configuring multipath                      | X        |  |
| x updating packages on target system         | X        |  |
| x configuring pollinate user-agent on target | X        |  |
| x updating initramfs configuration           | X        |  |
| x configuring target system bootloader       | X        |  |
| x installing grub to target devices          | X        |  |
| x finalizing installation                    | X        |  |
| x running 'curtin hook'                      | X        |  |
| x curtin command hook                        | X        |  |
| x executing late commands                    | X        |  |
| xfinal system configuration                  | X        |  |
| x configuring cloud-init                     | XX       |  |
| x installing openssh-server                  | VX       |  |
| wdddddddddddddddddddddddddddddddddddddd      |          |  |
| [ View full log ]                            |          |  |

And it will show "Install complete!" after OS installation finish, it may choose "Reboot Now" to reboot system.

| Install complete!                            | [ Help ] |
|----------------------------------------------|----------|
|                                              |          |
| x configuring multipath                      | ^X       |
| x updating packages on target system         | Х        |
| x configuring pollinate user-agent on target | X        |
| x updating initramfs configuration           | X        |
| x configuring target system bootloader       | X        |
| x installing grub to target devices          | X        |
| x finalizing installation                    | X        |
| x running 'curtin hook'                      | X        |
| x curtin command hook                        | X        |
| x executing late commands                    | X        |
| xfinal system configuration                  | X        |
| x configuring cloud-init                     | X        |
| x installing openssh-server                  | X        |
| x restoring apt configuration                | XX       |
| xsubiquity/Late/run                          | VX       |
| mdddddddddddddddddddddddddddddddddddd        |          |
| [ View full log ]<br>[ Reboot Now ]          |          |

### 12. Reboot system, and it will login Ubuntu 21 from HDD at next boot up

```
tse login: tse
Password:
Welcome to Ubuntu 21.04 (GNU/Linux 5.11.0-16-generic x86 64)
 * Documentation: https://help.ubuntu.com
* Management:
                  https://landscape.canonical.com
 * Support:
                  https://ubuntu.com/advantage
 System information as of Wed Sep 15 07:37:58 UTC 2021
 System load:
               1.72
                                                         Users logged in: 0
                                  Swap usage:
                                               08
               10.5% of 58.80GB
                                  Temperature: 59.0 C
 Usage of /:
 Memory usage: 12%
                                   Processes:
                                                947
0 updates can be installed immediately.
 of these updates are security updates.
Failed to connect to https://changelogs.ubuntu.com/meta-release. Check your Int
rnet connection or proxy settings
Last login: Wed Sep 15 07:30:32 UTC 2021 on ttyS0
tse@tse:~$
```

### 13. Trouble-shooting:

13.1 When user choose legacy boot and grub occur following message -- error: symbol 'grub\_register\_command\_lockdown' not found when installing Ubuntu 21.04 in BIOS mode

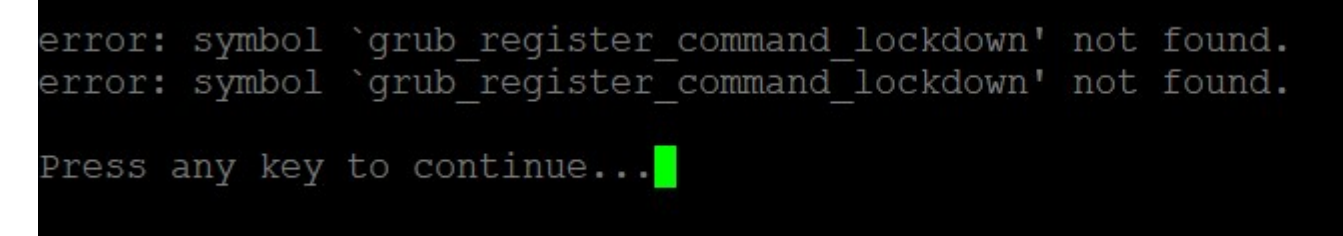

### Please check following link and download new RUFUS to make Ubuntu21 bootable USB

https://askubuntu.com/questions/1333512/error-symbol-grub-register-command-lockdown-not-foundwhen-installing-ubuntu

[Disclaimer: I am the main developer of Rufus]

Short answer:

- If using Rufus, you will need to download Rufus 3.14 or later to create your media, which you can download <u>here</u>.
- If installing your own GRUB bootloader, you need to apply <u>this patch</u> on top of the GRUB 2.04 source, so that the missing symbol is defined.